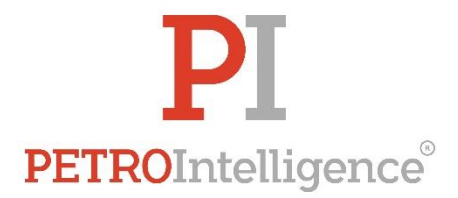

## Instructivo para registrar permisos en el "Sistema de Inteligencia de Mercado para Gasolineras"

Una vez dentro del "Sistema de Inteligencia de Mercado para Gasolineras", es necesario que registres tu gasolinera, identificándola preferentemente por medio del permiso de expendio otorgado por la CRE, a fin de que la plataforma tenga una unidad de negocio como base para los distintos módulos.

Es de mencionar que existen licencias de uso del sistema que te permiten el registro de tantas unidades requieras.

A fin de realizar el registro, es necesario que sigas los siguientes pasos:

1.- Selecciona el módulo "Administración de permisos".

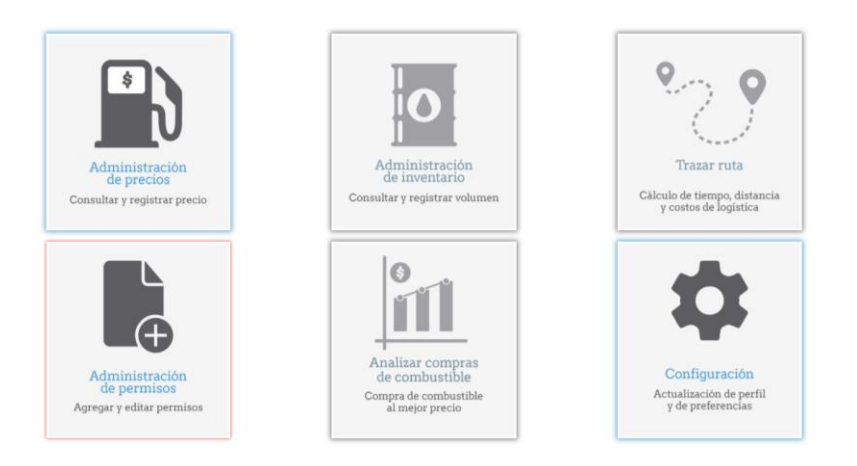

2.- Una vez seleccionado el módulo de permisos, deberás seleccionar la opción de "Agregar permiso".

|                  |      | Administración de permisos | PE     | PI     |
|------------------|------|----------------------------|--------|--------|
| No de permiso    | Tipo | Nombre                     | Estado | Acción |
| + Agregar permis | SO   |                            |        |        |

3.- Deberás capturar los datos de tu unidad de negocio y hacer clic en "Aceptar". La plataforma precargará información de acuerdo con el permiso de la CRE que hayas proporcionado, con base en los registros públicos de gob.mx, al hacer clic en "Comprobar".

Es importante que captures todos los campos que se requieren, en razón de que estos permitirán a la plataforma un mejor análisis de las características competitivas de tu unidad de negocio, a fin de determinar las estrategias que maximicen tus ganancias.

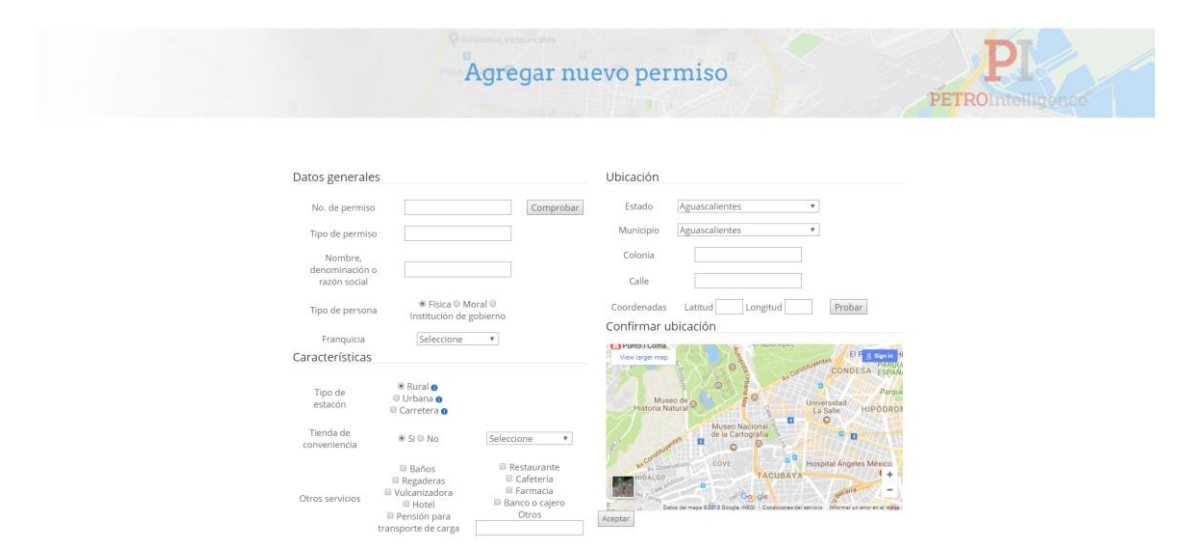

Es de mencionar que "franquicia" hace referencia a la marca comercial bajo la cual se opera la unidad de negocio, y no a la marca del combustible, ya que, por ejemplo, hay franquicias independientes a Pemex que siguen vendiendo combustible de dicha empresa.

Asimismo, al hacer clic en "Probar", podrás validar si las coordenadas geográficas de tu unidad de negocio son correctas. En caso de que sean incorrectas, podrás corregir los datos sobrescribiendo las coordenadas.

Es importante recordar que, si estos datos no son los correctos, el módulo de precios a la redonda no funcionará de manera adecuada. Dicho módulo te permite consultar los precios de tu competencia respecto al mercado de la unidad de negocio respectiva, determinado por una zona circular parametrizable de acuerdo a tus preferencias (radio configurable de 0 a 250 kilómetros).

4.- Posteriormente, deberás capturar los combustibles que se venden en la unidad de negocio registrada.

A fin de capturar cada uno de los combustibles que se venden en tu unidad de negocio, debes llenar los campos de "Combustible", "Marca", "Capacidad" y "No de bombas".

- Respecto al campo de "Combustible", debes seleccionar "Regular", "Premium" o "Diésel".
- En relación al campo de "Marca", deberás capturar la marca correspondiente, entre ellas, Pemex, BP, Costco, ExxonMobil y Shell.
- Respecto al campo de "Capacidad", deberás capturar la capacidad de almacenamiento con la que cuentas.

Se recomienda considerar la capacidad de tus pipas, ya que, en ciertas circunstancias, usarlas como almacenamiento complementario es eficiente, y debido a que el módulo de costo promedio de inventario del Sistema de PETROIntellligence utiliza dicha información para calcular el precio que te permita garantizar un margen de 1 peso considerando tus compras, ventas, donaciones y casos de emergencia (v. gr. robo).

• En cuanto al campo "No de bombas", deberás especificar el número de bombas que tiene tu unidad de gasolina respecto a cada combustible que vendes.

|                                                                                                    | Combustibl                                                                                                    | les del permiso                                                              |               | PETR  | PI      |
|----------------------------------------------------------------------------------------------------|----------------------------------------------------------------------------------------------------|------------------------------------------------------------------------------|---------------|-------|---------|
| Mostrar 10 • registros                                                                                                    |                                                                                                    |                                                                              | Buscar:       |       |         |
| PL/ /EXP/ES/2015 Regula                                                                                                    | r *                                                                                                    |                                                                              | No. de bombas | Agr   | regar   |
| 1 al 1 de 1 registros                                                                                                    |                                                                                                    |                                                                              | Anterior      | 1 Sig | guiente |
| *Si requieres cambiar tu marca, capacidad                                                                                                    | en litros o número de bombas, envíano                                                                                 | s un correo a mesaayuda@petrointelligen                                      | ce.com        |       |         |
| El listado de combustibles hace referencia a<br>[Regular] : [Gasolinas] [Gasolina con un índ<br>[Premium] : [Gasolinas] [Gasolina con un ír<br>[Diése] : [Diése] [Diésel automotriz]. | i su respectivo producto y subproducto<br>lice de octano ([RON+MON]/2) mínimo<br>idice de octano ([RON+MON]/2) mínimo | que se presentan a continuación.<br>de 87 <mark>].</mark><br>de 91 <b>].</b> |               |       |         |
| Terminar                                                                                                    |                                                                                                    |                                                                              |               |       |         |

5.- Una vez registrada tu unidad de negocio, es posible editar su información o eliminarla, o, en su caso, agregar otra unidad de negocio.

|     | V            |      | Administración de permisos<br>Agregar y editar permisos | p               | PI     |
|-----|--------------|------|---------------------------------------------------------|-----------------|--------|
| N   | o de permiso | Tipo | Nombre                                                  | Estado          | Acción |
| PL/ | /EXP/ES/2015 |      | GASOLINERA                                              | Jalisco         | L×     |
| PL/ | /EXP/ES/2015 |      | GASOLINERA                                              | Hidalgo         |        |
| PL/ | /EXP/ES/2015 |      | GASOLINERA                                              | San Luis Potosí |        |
| PL/ | /EXP/ES/2015 |      | GASOLINERA                                              | Hidalgo         |        |
| PL/ | /EXP/ES/2015 |      | GASOLINERA                                              | San Luis Potosí | L ×    |
| €Ag | regar perr   | niso |                                                         |                 |        |